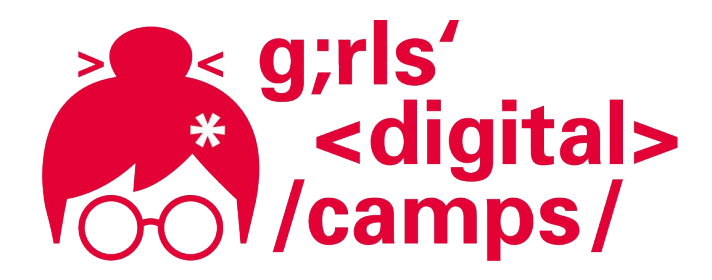

**Girls' Digital Camps Online** 

# JSFiddle einfach erklärt

Aufbau, Anmelden und Speichern

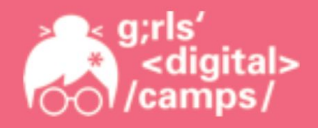

#### Gliederung

- 1. Was ist JSFiddle?
- 2. Wie melde ich mich an?
- 3. Wie funktioniert JSFiddle?
- 4. Wie speichere ich mein Projekt richtig?

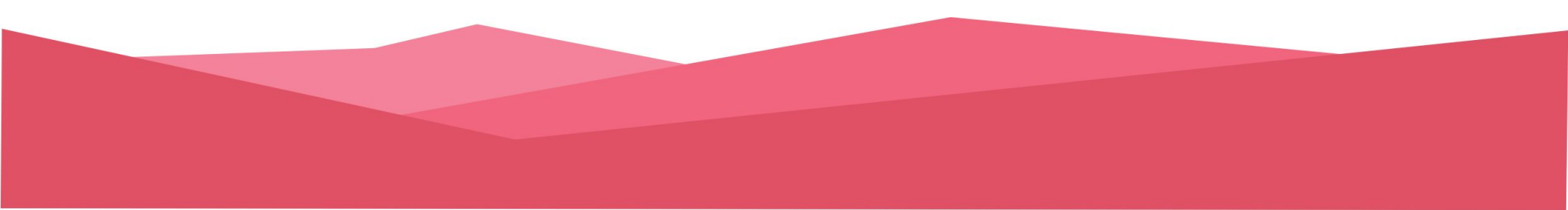

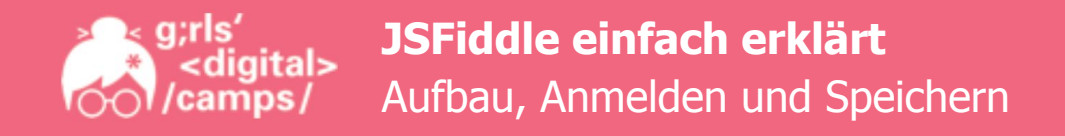

#### 1. Was ist JSFiddle?

JSFiddle ist ein *Online-Dienst* in dem man HTML- und CSS-Code schreiben und testen kann. Dieser Dienst kann kostenlos genutzt werden.

Um Deine Projekte speichern zu können, musst du dich jedoch anmelden.

Wie das geht und wie JSFiddle aufgebaut ist, wird Dir jetzt Schritt für Schritt gezeigt.

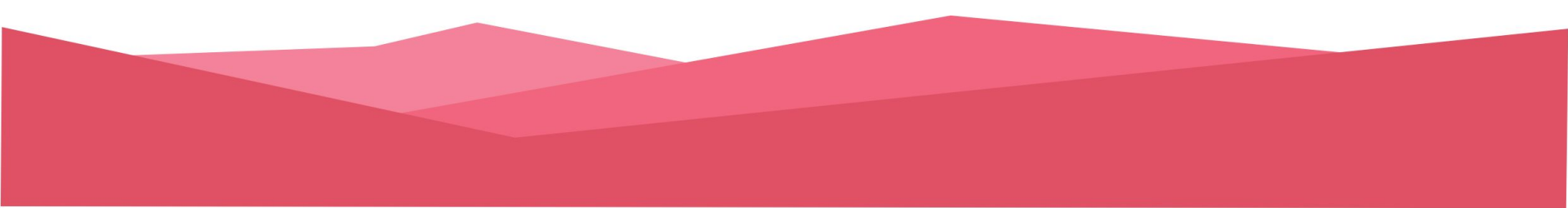

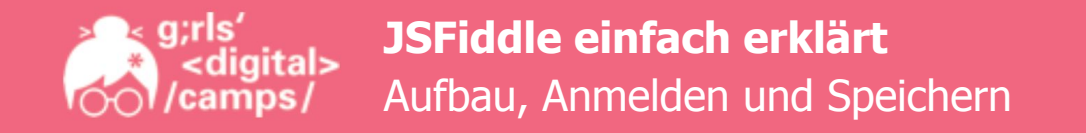

Über folgenden Link kommst du zu JSFiddle: <u>https://jsfiddle.net/</u>

Dann öffnet sich folgende Seite:

| Save ▷ Run ᠬ Save           | 🟳 Collaborate | Update Evaluate code into the console |                 |       |        | ¦†↓ Settings Sign in |
|-----------------------------|---------------|---------------------------------------|-----------------|-------|--------|----------------------|
| Fiddle meta                 | HTML ▼        |                                       | + No<br>Library | CSS ▼ | Result |                      |
|                             |               |                                       | (pure_JS)       |       |        |                      |
|                             |               |                                       |                 |       |        |                      |
| Private fiddle <b>EXTRA</b> |               |                                       |                 |       |        |                      |
| Groups EXTRA                |               |                                       |                 |       |        |                      |
| Resources URL cdnjs         |               |                                       |                 |       |        |                      |
|                             |               |                                       |                 |       |        |                      |

Um dich nun anzumelden, gehst du oben rechts auf Sign in.

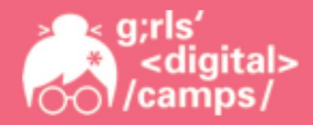

#### 2. Wie melde ich mich an?

Es öffnet sich folgendes Fenster:

Hier kannst Du dich zukünftig immer anmelden, wenn du an deiner Webseite arbeiten willst.

Da Du noch keinen Account hast, klickst Du unten auf *Sign up*.

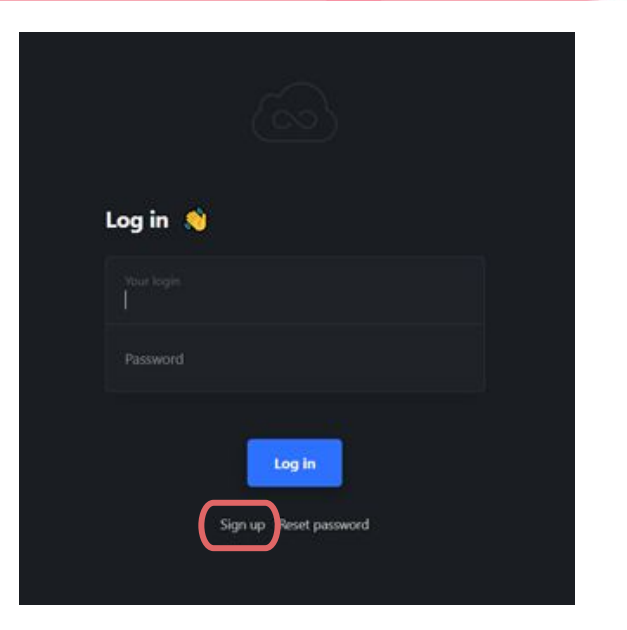

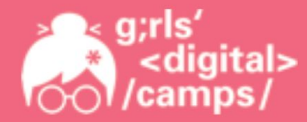

Es öffnet sich dieses Fenster.

Hier gibst du zuerst deinen Benutzernamen ein (kann beliebig gewählt werden, z.B. Deinen Vornamen).

Dann gibst Du noch deine E-Mail-Adresse und ein beliebiges Passwort ein.

Diese Daten benötigst Du immer, wenn Du dich anmelden möchtest.

Klicke dann auf *Create an account*.

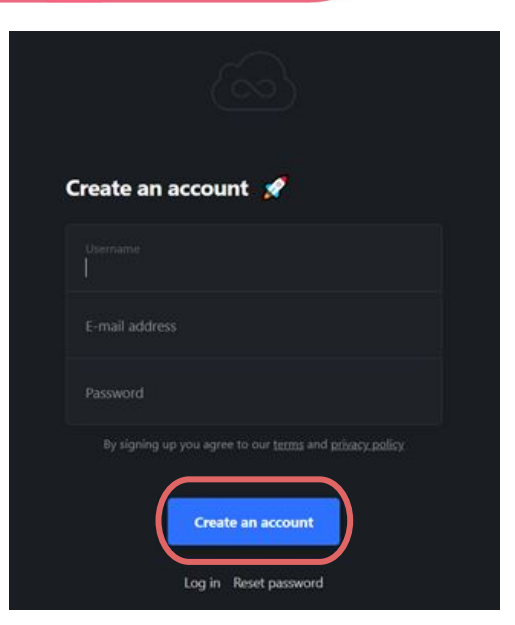

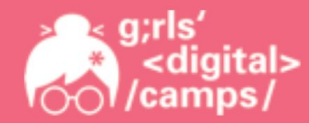

# 3. Wie funktioniert JSFiddle?

- die Seite ist in vier Bereiche aufgeteilt
  - 1) Hier schreiben wir unseren HTML-Code
  - 2) Feld für den CSS-Code zur Gestaltung
  - 3) Hier wird das *Ergebnis* angezeigt, nachdem wir unseren Code ausgeführt haben
  - 4) Dieses Feld interessiert uns nicht

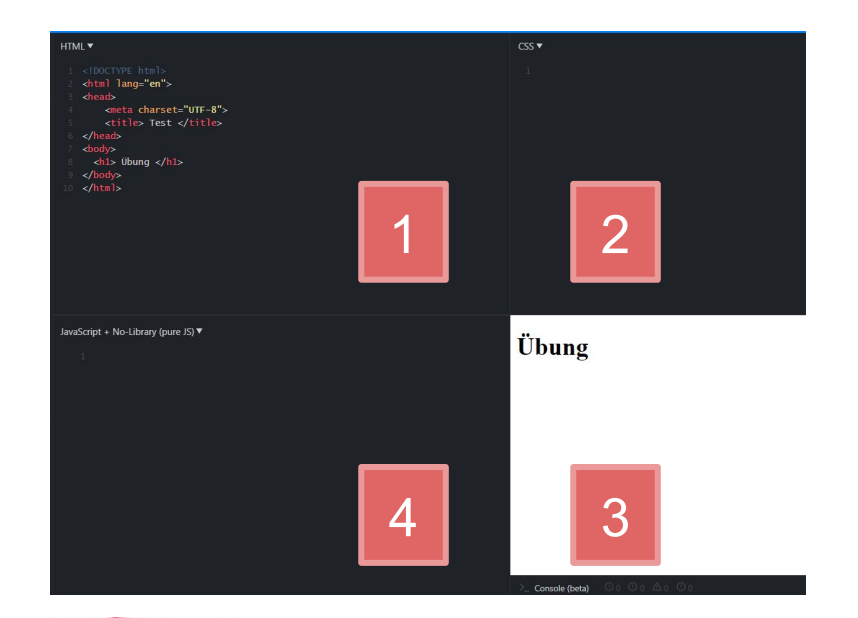

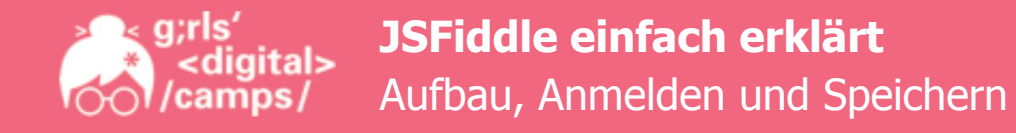

Auf *Settings* kannst Du einstellen, wie wie vier Bereiche angeordnet werden sollen. Probiere einfach aus mit welchem Layout Du am besten klar kommst!

| ble           |                | tit Settings   |
|---------------|----------------|----------------|
| Editor layout |                |                |
| Classic       | Columns        | Bottom results |
| Right results | Tabs (columns) | Tabs (rows)    |

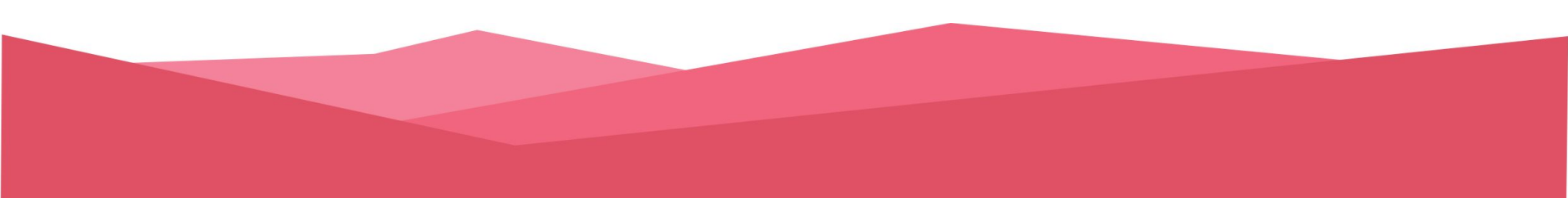

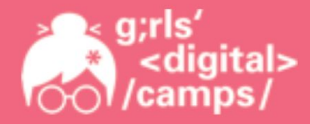

- **1) Untitled fiddle** Hier kannst Du dein Dokument benennen, wie z.B. "Übung 1" oder "Meine Webseite" etc.
- 2) Run Hier kannst Du deinen geschriebenen Code ausführen. Das Ergebnis erscheint unten im weißen Feld.
- 3) Save Damit kannst Du deine Änderungen am Projekt speichern

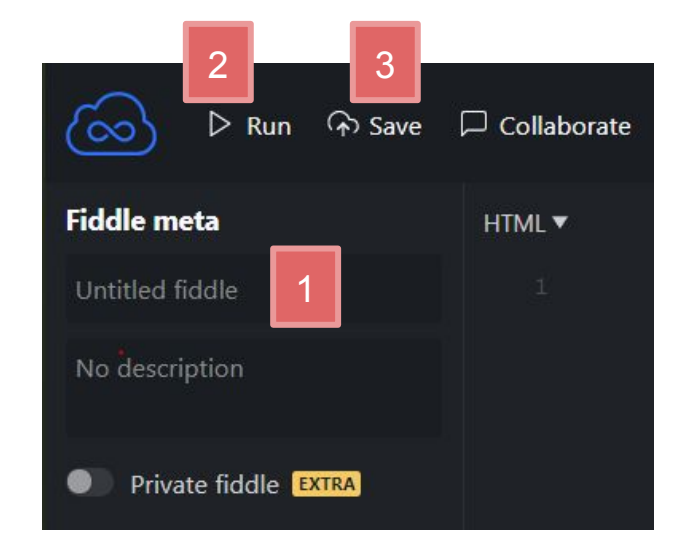

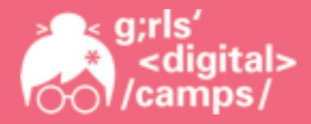

Klickst Du den blauen Button, öffnet sich ein kleines Menu.

- Auf *Your fiddles* siehst du alle Deine gespeicherten Projekte
- Mit *Logout* kannst Du dich wieder abmelden

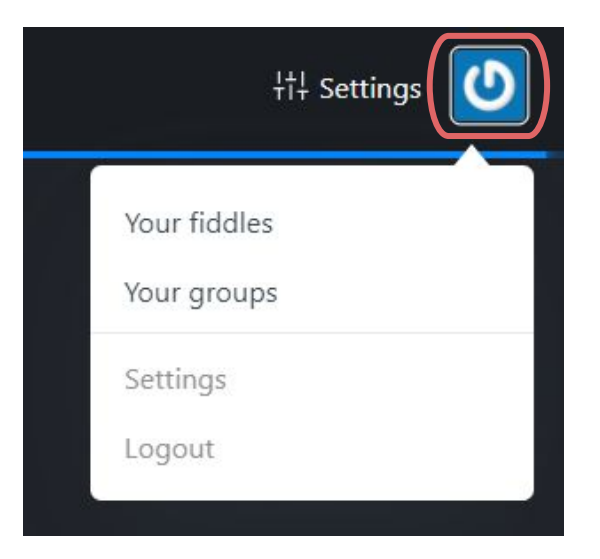

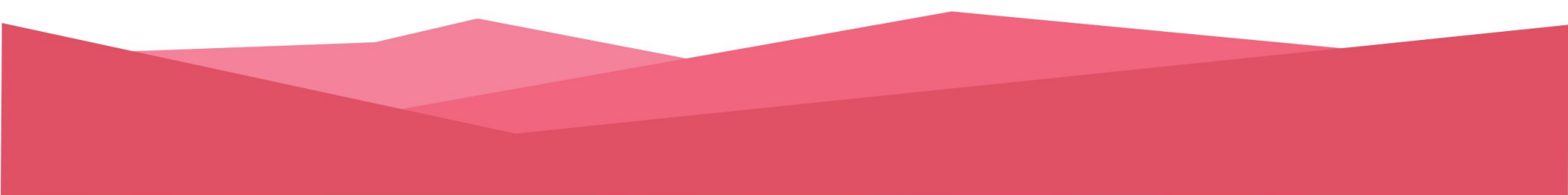

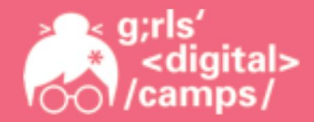

Um dein Ergebnis größer, also als "richtige Webseite" anzeigen zu lassen, ergänzt Du in der Suchleiste das Wort "show" und klickst dann auf die Box *Run as fiddle*.

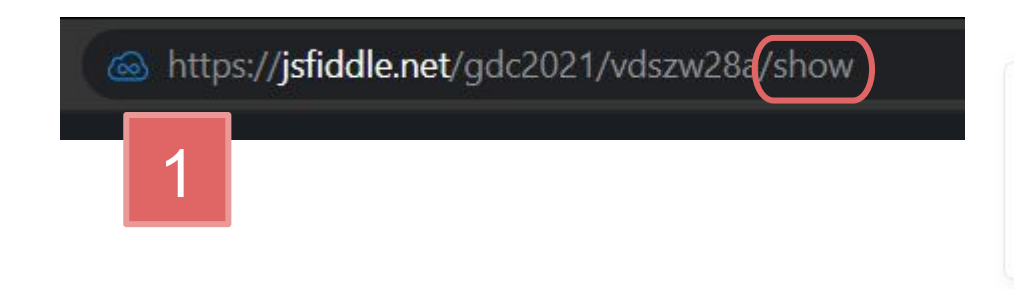

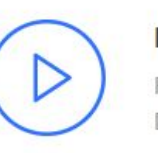

#### Run this fiddle

Run code only from a trusted source. Don't fall for scams (crypto, Bitcoin, ETH, etc).

2

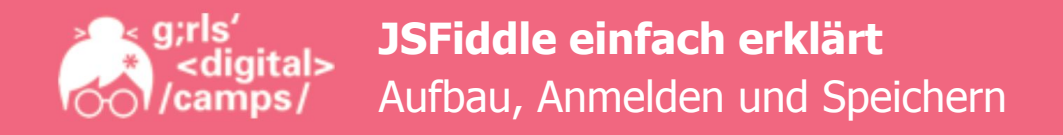

#### 4. Wie speichere ich mein Projekt richtig?

- wenn Du ein neues JSFiddle-Projekt anlegst und diesem im Feld "Untitled fiddle" einen Namen gibst, musst du anschließend um Titel und Projekt zu speichern Save und Set as Base (als Basis festlegen) drücken. Dann erscheint in der Projektübersicht unter "your fiddles" das gespeicherte Projekt mit dem Titel
- Jedes Mal, wenn du Save klickst wird eine neue Version deines Projektes gespeichert, das siehst du an der Zahl hinten in der URL. Hier ist das die Version 18
- Bist du mit deinem Code zufrieden, klickst du auf
  Set as Base und die aktuelle Version wird dann zur
  Standard-Version

https://jsfiddle.net/gdc2021/md3jbh7a(18/

https://jsfiddle.net/gdc2021 md3jbh7a/

#### Bündnispartner der Landesinitiative "Frauen in MINT-Berufen"

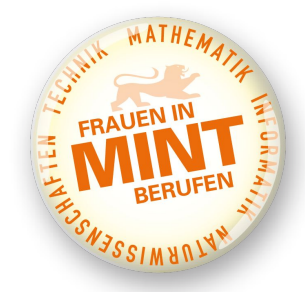

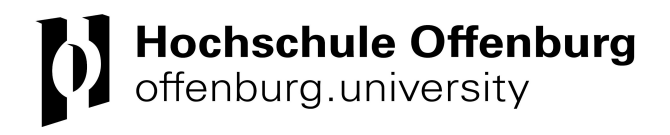

Kontakt: Ronja Heckendorf girls-digital-camps@hs-offenburg.de 0781 - 205 4670 Das Projekt Girls' Digital Camps wird gefördert durch das

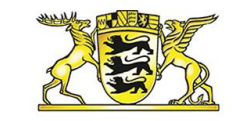

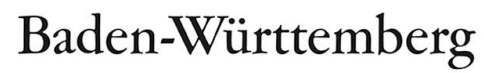

MINISTERIUM FÜR WIRTSCHAFT, ARBEIT UND WOHNUNGSBAU